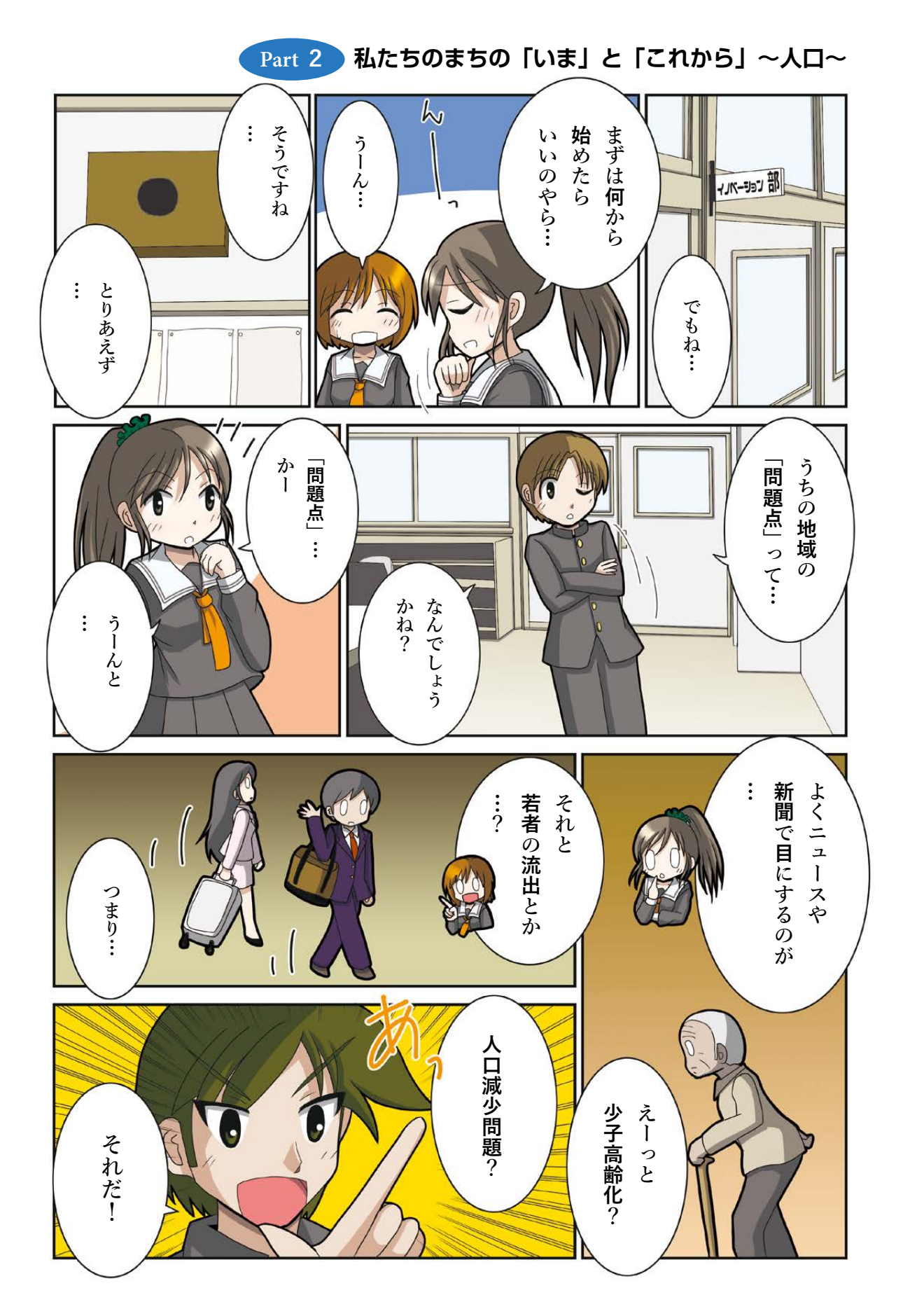

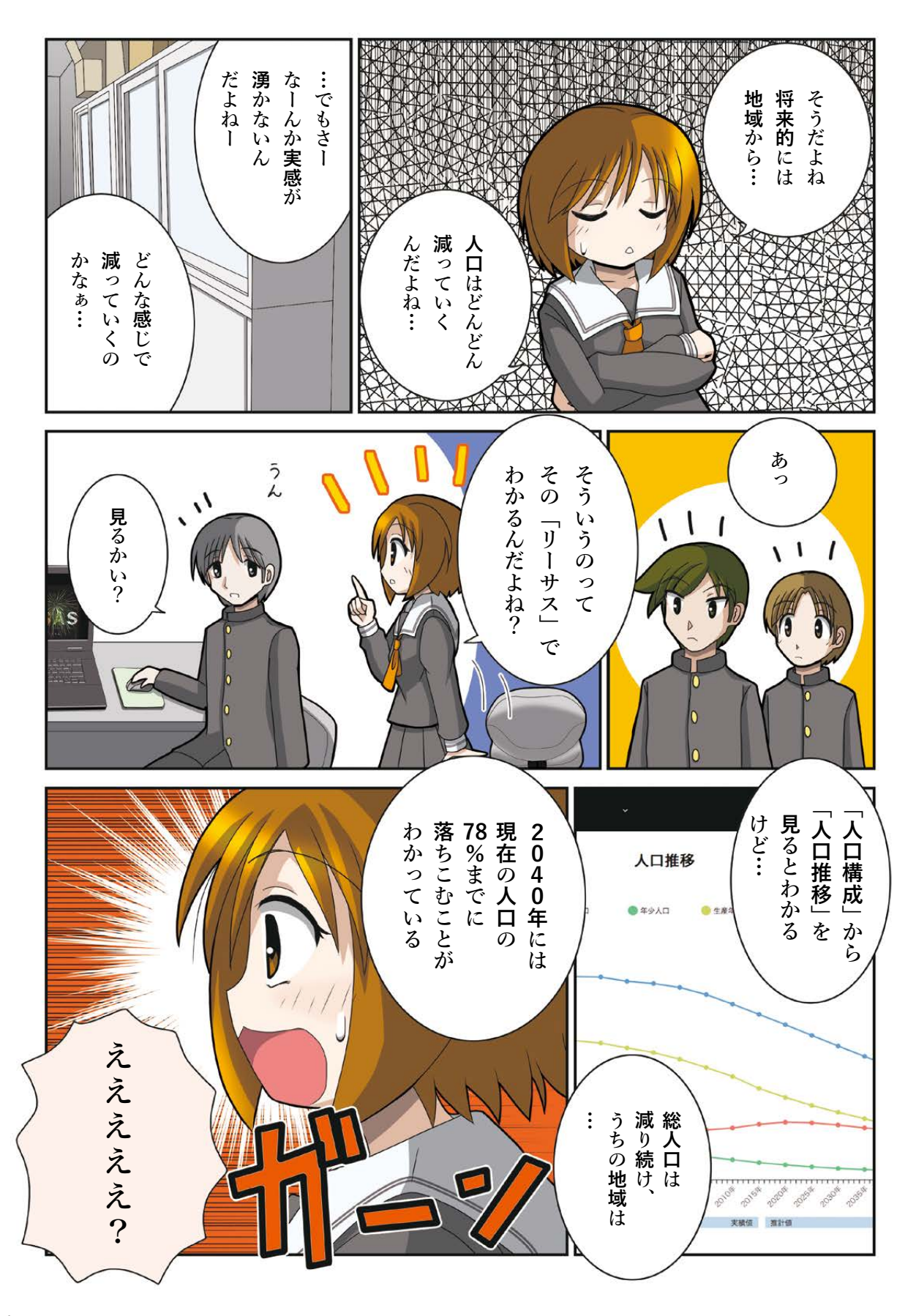

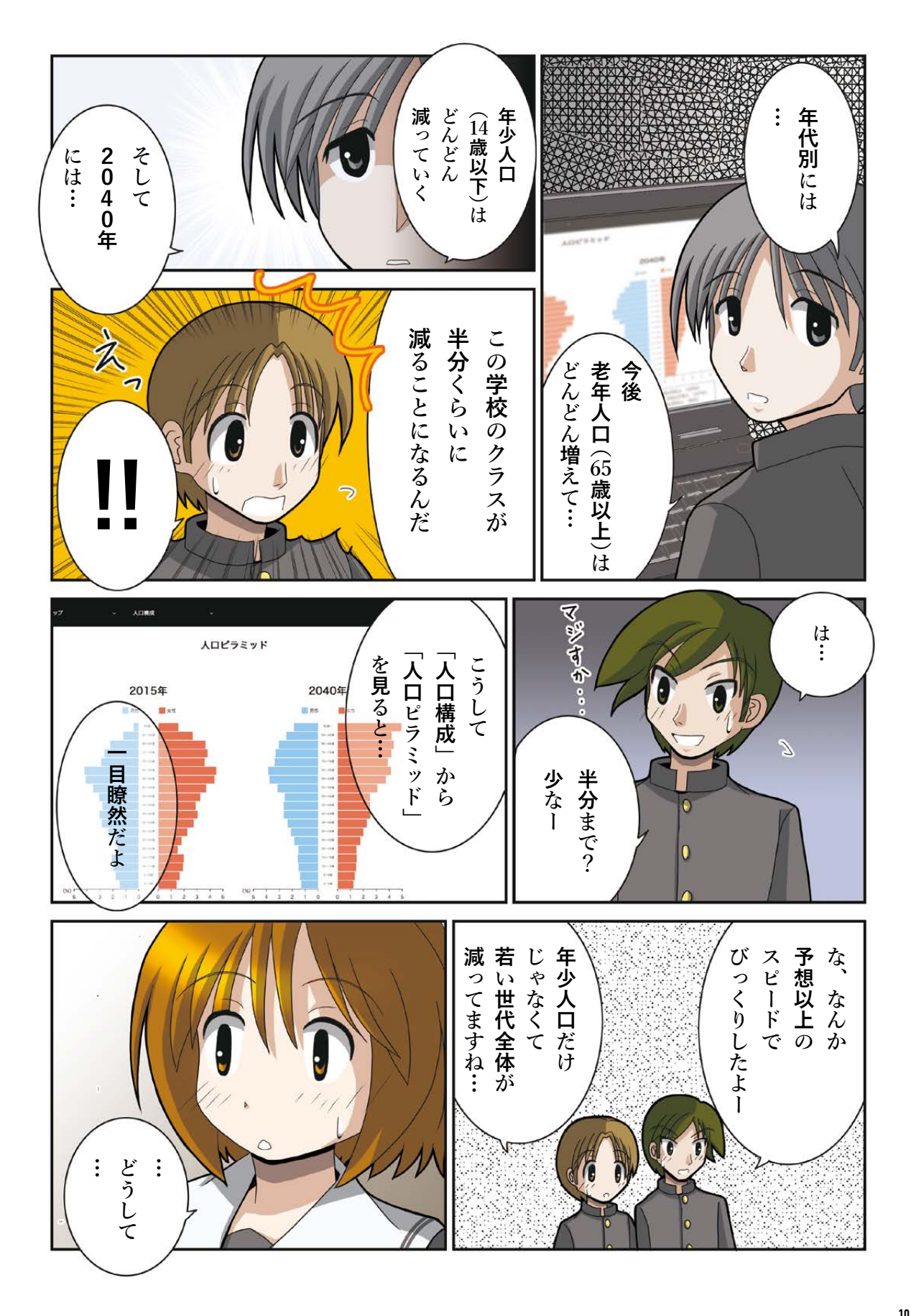

Part 2 私たちのまちの「いま」と「これから」〜人口〜

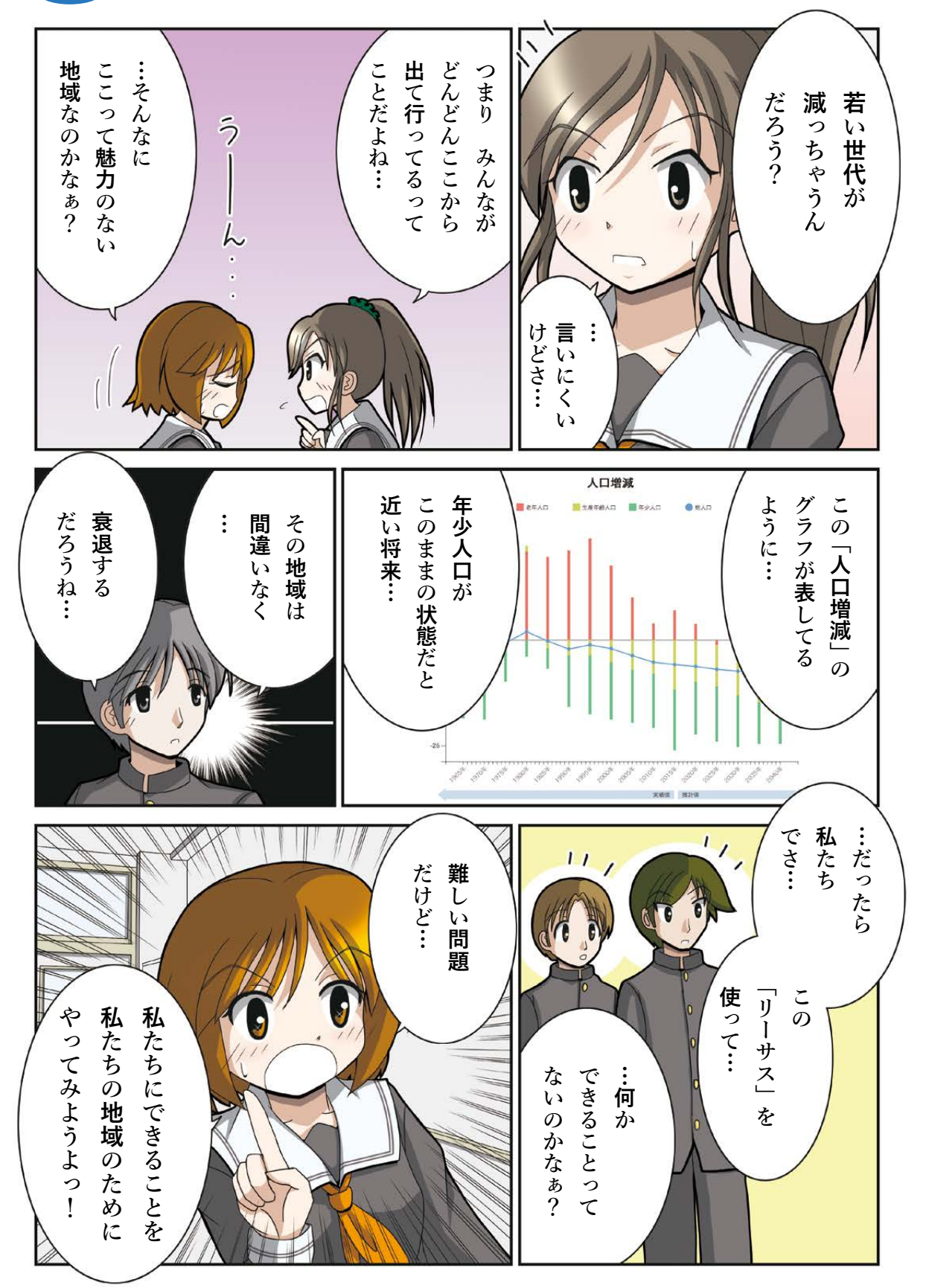

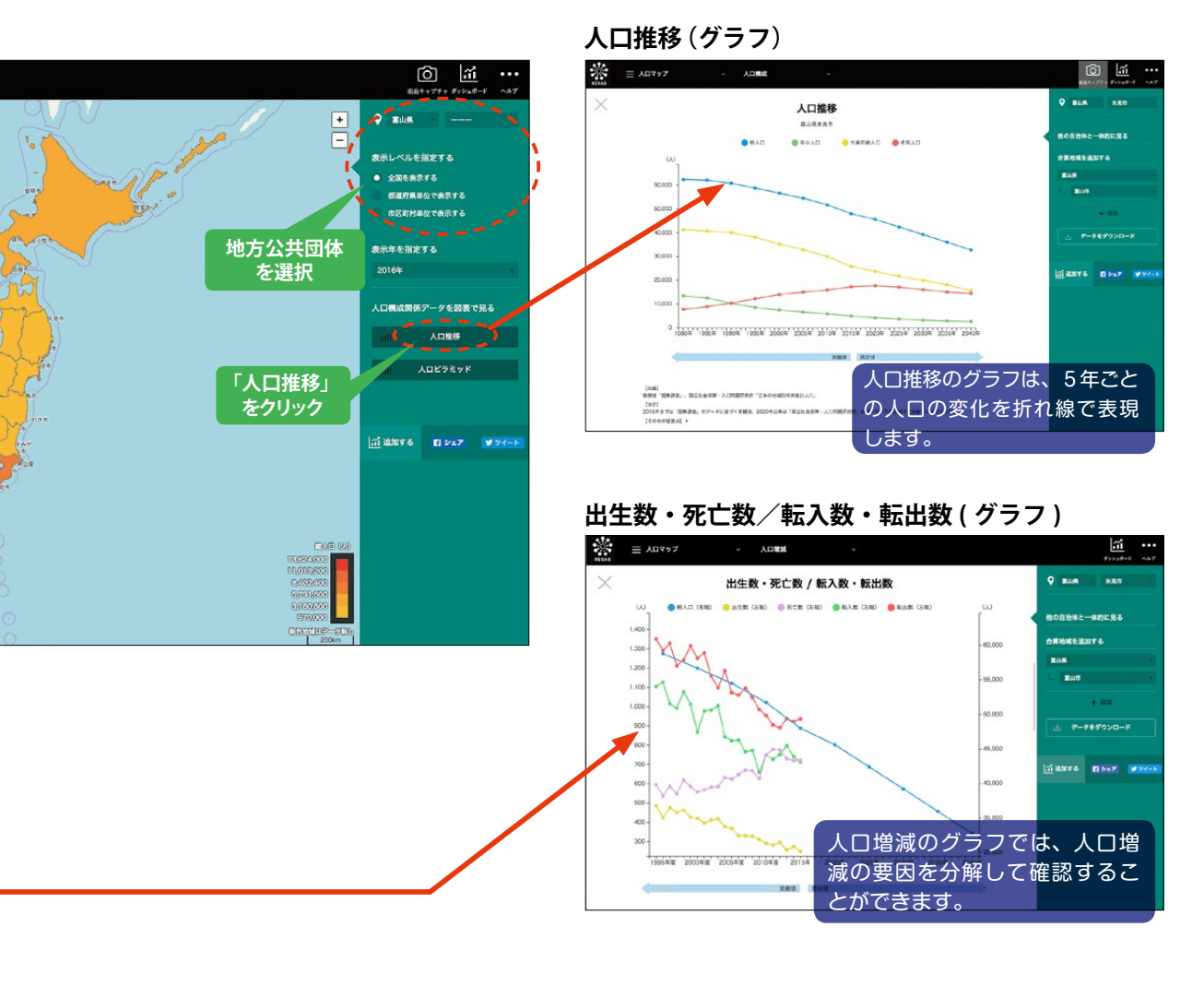

## From-to 分析 (定住人口) (グラフ)

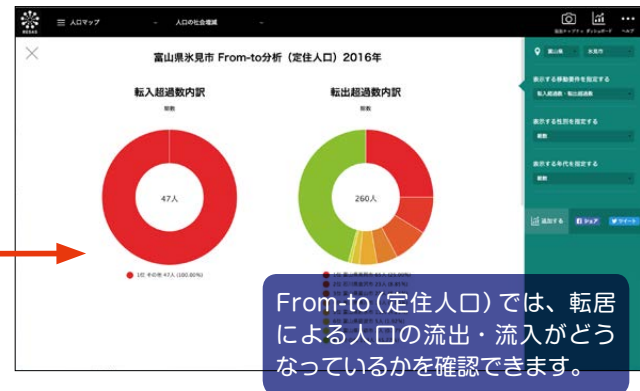

## リーサス『人口マップ』の使い方

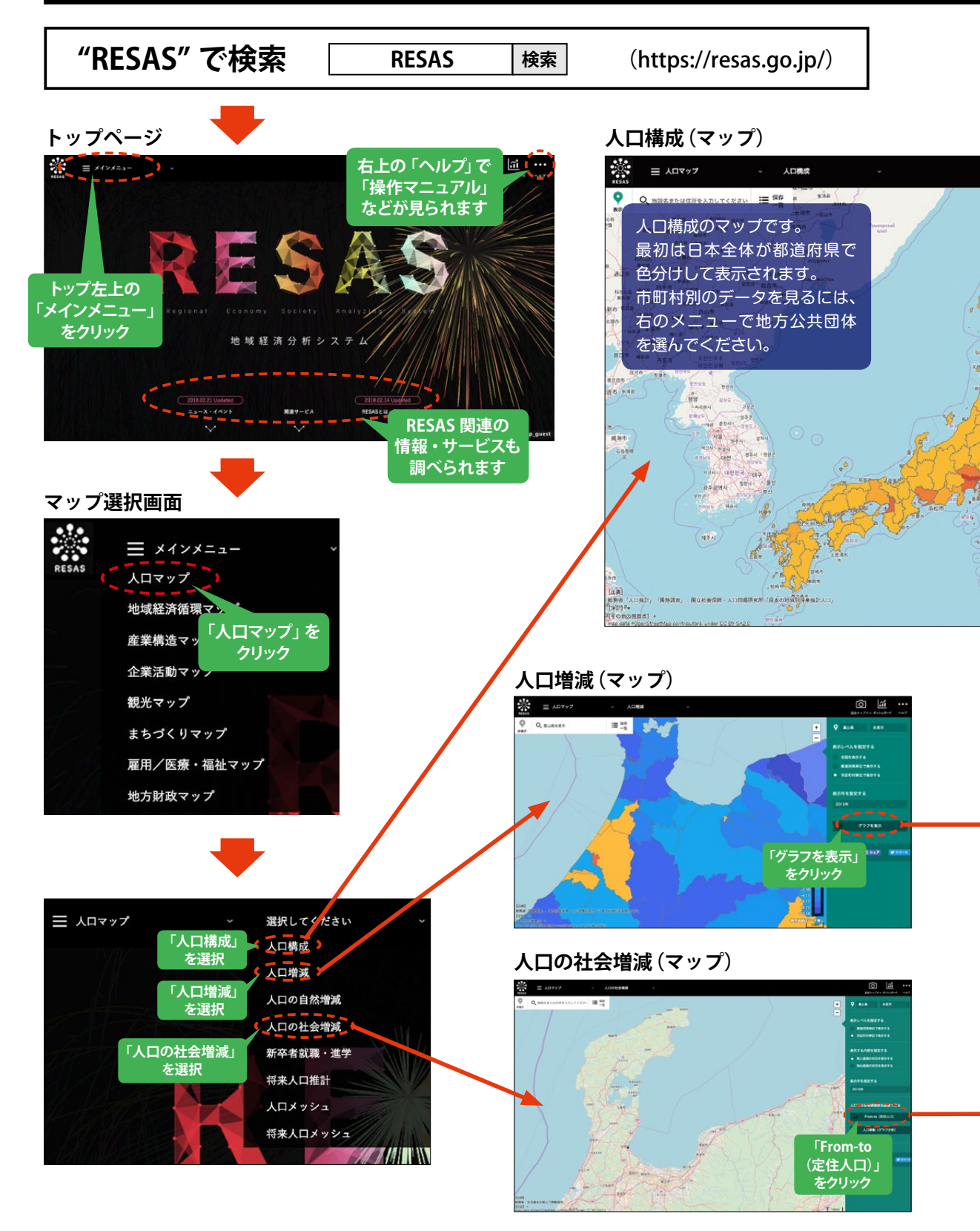